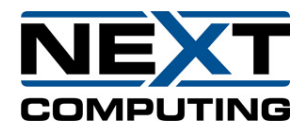

## **GigaByte Server**

## **Quick Start Guide**

08/20/2020

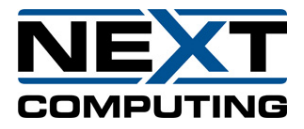

| 1. Provide a network connection for remote access to server | 1 Networ                                                             | k Configuration                                                      | <ul> <li>Before capturing packets, some initial configuration is required.</li> <li>A VGA display and USB keyboard are necessary at first for locally configuring the network. An Ethernet connection to an onboard gigab interface is also required.</li> <li>Note: By default, the management Ethernet port is pre-configured for DHCP. If a static IP is needed, you will need to set this during the quick start process.</li> </ul>                                                                                                    | it |
|-------------------------------------------------------------|----------------------------------------------------------------------|----------------------------------------------------------------------|----------------------------------------------------------------------------------------------------|----|
| figure (a) Management Port                                  | 1. Provide a network<br>connection for<br>remote access to<br>server | Provide an Ethernet connection to Managen<br>as shown in figure (a). | ment Port       Image: Constraint of the sector of the sector of the secto |    |

support@nextcomputing.com

+1 603-459-2446

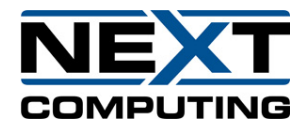

| 2. Provide network<br>connection(s) for<br>network capture. | Provide 10G network connection <b>to Capture Port</b> as<br>shown in figure (b).<br><b>Note</b> : Make sure there is traffic being generated over<br>the connections.                                                                                 | figure (b)Capture Interfaces                                                                                                    |
|-------------------------------------------------------------|----------------------------------------------------------------------------------------------------|----------------------------------------------------------------------------------------------------|
|                                                             |                                                                                                    | Back Panel for reference                                                                                                    |
| 3. Log in                                                   | After booting the system to the OS, login with the follow Support for password                                                                                                    | ing user information: User: continuum Password: Contact                                                                                                    |
| 4. Record the IP<br>Address                                 | Once logged in, open a terminal and enter: #ifconfig<br>This will provide the IP address of the Ethernet port<br>currently connected. Record the IP address.<br>(Note: to set a static IP address, please review the<br>Packet Continuum User Guide.) | eth0<br>Link encap:Ethernet HWaddr 00:00:00:00:00<br>inet addr 192.168.1.1<br>UP BROADCAST RUNNING FULTICAST MTU:1500 Metric:1<br>RX packets:276 errors:0 dropped:0 overruns:0 frame:0<br>TX packets:09 errors:0 dropped:0 overruns:0 carrier:0<br>collisions:0 txqueuelen:1000<br>RX bytes:36170 (35.3 KiB) TX bytes:19011 (10.5 KiB) |
| 5. Test connection                                          | To test the connection, ping your internal network or log<br>connection, please go to part 2 of this guide. If not pleas                                                                                                    | in remotely via SSH on port 22. If there is a successful se contact support.                                                                                                    |

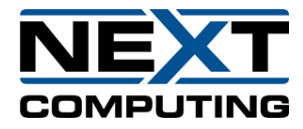

| 2 3 | Start | Recording |
|-----|-------|-----------|
|-----|-------|-----------|

Now that there is a successful network and/or cluster connection to the system, it's time to begin recording network packets to disk. Using the web interface, the user can begin recording and view statistics about traffic on a network.

| 1. Start the interfac | e web<br>e | Remote Access:On any remote system connected<br>address of the system followed by the port# 413Local Access:On the VM, click on the Application<br>https:// <localhost>:41390</localhost>                           | ed to the network, open a web browser (firefox) and enter the IP<br>390 in the form: <u>https://<ip address="">:41390</ip></u><br>on tab and select internet. Open a web browser (firefox) and enter |
|-----------------------|------------|----------------------------------------------------------------------------------------------------|----------------------------------------------------------------------------------------------------|
| 2. Log in:            |            | Now you should see the Packet Continuum login<br>screen. By default, a "continuum" account has<br>already been created.<br>Enter "continuum" for the UserName, and <i>conta</i><br><i>support</i> for the Password. | n<br>act<br>Continuum Advantage<br>UserName<br>Password                                                                                                    |

support@nextcomputing.com